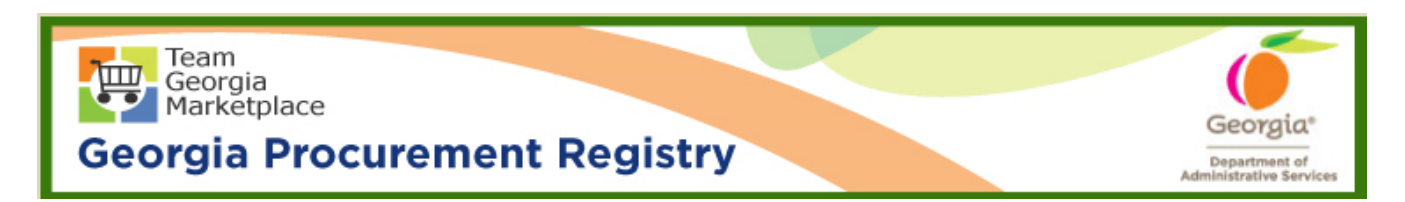

## Quick Reference Guide Georgia Procurement Registry

## Edit New Buyer/Procurement Staff in Georgia Procurement Registry (GPR)

| Step # | Action                                                                                                    |  |  |  |
|--------|----------------------------------------------------------------------------------------------------|--|--|--|
| 1.     | Login to GPR. Link: https://ssl.doas.state.ga.us/PRSapp/PR login.jsp                                                                                                    |  |  |  |
| 2.     | Click on 'Main Menu'. (Upper left corner or bottom left corner)                                                                                                    |  |  |  |
|        | MAIN MENU       SUBSCRIPTION LIST       BROWSE FOR BIDS       CONTACT US         Help       Bids Needing State Purchasing Approval<br>or<br>Awarding by the Agency       Or<br>Awarding by the Agency         Click on the Bid Title to view the bid posting.       Bids with a "Process Needed" of "approval" can NOT be viewed by the public.         Click on the "Plasse Award" to Award the bid or complete the RFI.         BID NUMBER       BID TITLE         CLOSE DATE       Process         Bids Status         1234567       Read Repair         Dile-05-31       Plasse Award         Main Menu |  |  |  |
| 3.     | Click on 'Edit Buyer or Procurement Staff Profile' under 'Buyer Information'.  BUYER INFORMATION  Edit Your Profile, Add Buyer or Procurement Staff Profile, Edit Buyer or Procurement Staff Profile, Deactivate a Buyer or Procurement Staff Profile, Reactivate a Buyer or Procurement Staff Profile,                                                                                                    |  |  |  |

| Step # | Action                                          |                                                                                                    |                                    |                 |                         |        |  |
|--------|-------------------------------------------------|----------------------------------------------------------------------------------------------------|------------------------------------|-----------------|-------------------------|--------|--|
| 4.     | To retrieve the entire of Profile' and click of | retrieve the entire list of users under particular agency, click on 'all Profiles' for 'Type Profile' and click on 'Continue'. |                                    |                 |                         |        |  |
|        |                                                 | BROWSE FOR SOLICITATION EVENTS CONTACT US                                                                                      |                                    |                 |                         |        |  |
|        |                                                 | Profile Selection for Edit                                                                                                    |                                    |                 |                         |        |  |
|        | GOVER                                           | NMENT TYPE                                                                                                    |                                    |                 |                         |        |  |
|        | 0 s                                             | itate                                                                                                    |                                    |                 |                         |        |  |
|        |                                                 | Counties<br>Aunicipalities/C                                                                                                   | ities                              |                 |                         |        |  |
|        | 0 5                                             | chool Boards/M                                                                                                    | (12                                |                 |                         |        |  |
|        | •                                               | lealth Boards/V                                                                                                    | vater Sneds/Otners                 |                 |                         |        |  |
|        | Туре с                                          | f Profile                                                                                                    |                                    |                 |                         |        |  |
|        | Buyers                                          | Procurer                                                                                                    | nent Staff O Buyer and Procurement | staff all Profi | les O                   |        |  |
|        | Conti                                           | nue 🚽                                                                                                    | _                                  |                 |                         |        |  |
|        |                                                 |                                                                                                    |                                    |                 | PR_buyer_agency_se      | ection |  |
|        |                                                 |                                                                                                    |                                    |                 |                         |        |  |
| 5.     | Click on email link fo<br>profile page will ope | mail link for desired user to edit the profile. Edit buyer- procurement staff ge will open up.                                 |                                    |                 |                         |        |  |
|        |                                                 | Profile Information<br>All Profile Edit                                                                                        |                                    |                 |                         |        |  |
|        |                                                 |                                                                                                    |                                    |                 |                         |        |  |
|        | Government Type is All                          |                                                                                                    |                                    |                 |                         |        |  |
|        |                                                 |                                                                                                    |                                    |                 |                         |        |  |
|        | LAST NAME                                       | FIRST NAME                                                                                                    | EMAIL ADDRESS                      | BUYER-Pro Staff | AGENCY                  |        |  |
|        | BEAN                                            | JAMES                                                                                                    | james.bean@stonemountaincity.com   | Y-Y             | STONE MOUNTAIN, CITY OF |        |  |
|        | BEAN                                            | MIC                                                                                                    | jim.bean@stonemountaincity.com     | Y-Y             | STONE MOUNTAIN, CITY OF |        |  |
|        | STEELE                                          | MARY                                                                                                    | mary.steele@stonemountaincity.com  | Y-Y             | STONE MOUNTAIN, CITY OF |        |  |
|        |                                                 |                                                                                                    |                                    |                 |                         |        |  |
| 6.     | Make necessary chai                             | nges an                                                                                                    | d click on 'Edit Profil            | e' to save      | changes.                |        |  |

| Step # | Action                                                                                                    |  |  |  |  |
|--------|----------------------------------------------------------------------------------------------------|--|--|--|--|
|        | Edit Buyer - Procurement Staff Profile                                                                                  |  |  |  |  |
|        | Edit Profile                                                                                                    |  |  |  |  |
|        | ** Denotes mandatory data                                                                                               |  |  |  |  |
|        | First Name: ** .lames                                                                                                   |  |  |  |  |
|        | Initial:                                                                                                    |  |  |  |  |
|        | Last Name: ** Bean                                                                                                    |  |  |  |  |
|        | User Title: ** Procurement Officer                                                                                      |  |  |  |  |
|        | Phone Number: ** 404 111 1111                                                                                           |  |  |  |  |
|        | Fax Number:                                                                                                    |  |  |  |  |
|        | Address:                                                                                                    |  |  |  |  |
|        | Manager's Name: Mary Steele                                                                                             |  |  |  |  |
|        | Address: ** 111 Stone Drive                                                                                             |  |  |  |  |
|        | Address2:                                                                                                    |  |  |  |  |
|        | City: ** Stone Mountain                                                                                                 |  |  |  |  |
|        | State: ** GA                                                                                                    |  |  |  |  |
|        | Zip: ** 30038                                                                                                    |  |  |  |  |
|        | Entity Code/Name: ** STONE MOUNTAIN, CITY OF<br>Security Type: ** 6                                                     |  |  |  |  |
|        | 6Agency Manager ✓ GPR Security Roles                                                                                    |  |  |  |  |
|        | Buyer  (e) Yes  No Procurement Staff                                                                                    |  |  |  |  |
|        | Edit Profile                                                                                                    |  |  |  |  |
|        |                                                                                                    |  |  |  |  |
|        | Return To Menu                                                                                                    |  |  |  |  |
| 7.     | Click 'OK' on the warning message displayed to verify user's security level.                                            |  |  |  |  |
|        | Message from webpage                                                                                                    |  |  |  |  |
|        | Verify if the Security Level is accurately assigned for each procurement staff based on the security role's description |  |  |  |  |
|        | OK Cancel                                                                                                    |  |  |  |  |
|        |                                                                                                    |  |  |  |  |
| 8.     | System will provide on screen confirmation.                                                                             |  |  |  |  |
|        | Buyer - Procurement Staff Database Maintenance                                                                          |  |  |  |  |
|        | Results                                                                                                    |  |  |  |  |
|        | The undetermine successful                                                                                              |  |  |  |  |
|        | The update was successful.                                                                                              |  |  |  |  |
|        | Return to Menu                                                                                                    |  |  |  |  |
|        |                                                                                                    |  |  |  |  |
|        |                                                                                                    |  |  |  |  |
|        | End                                                                                                    |  |  |  |  |